## FileCapsule Slate 取扱説明書

本書は、Windows 10 / Windows 10 Mobile 向けの FileCapsule Slate について記載しています。

- Windows 8 / 8.1 向けの FileCapsule Slate とは画面および操作が異なります。
- 本書に記載されている画面のイメージは、PC で実行した場合のものです。携帯電話やその他のデバイスで実行した場合の画面とは 異なる場合があります。
- 本書に記載されている社名および商品名は、本文中に明記していませんが、一般に各メーカーの商標または登録商標です。

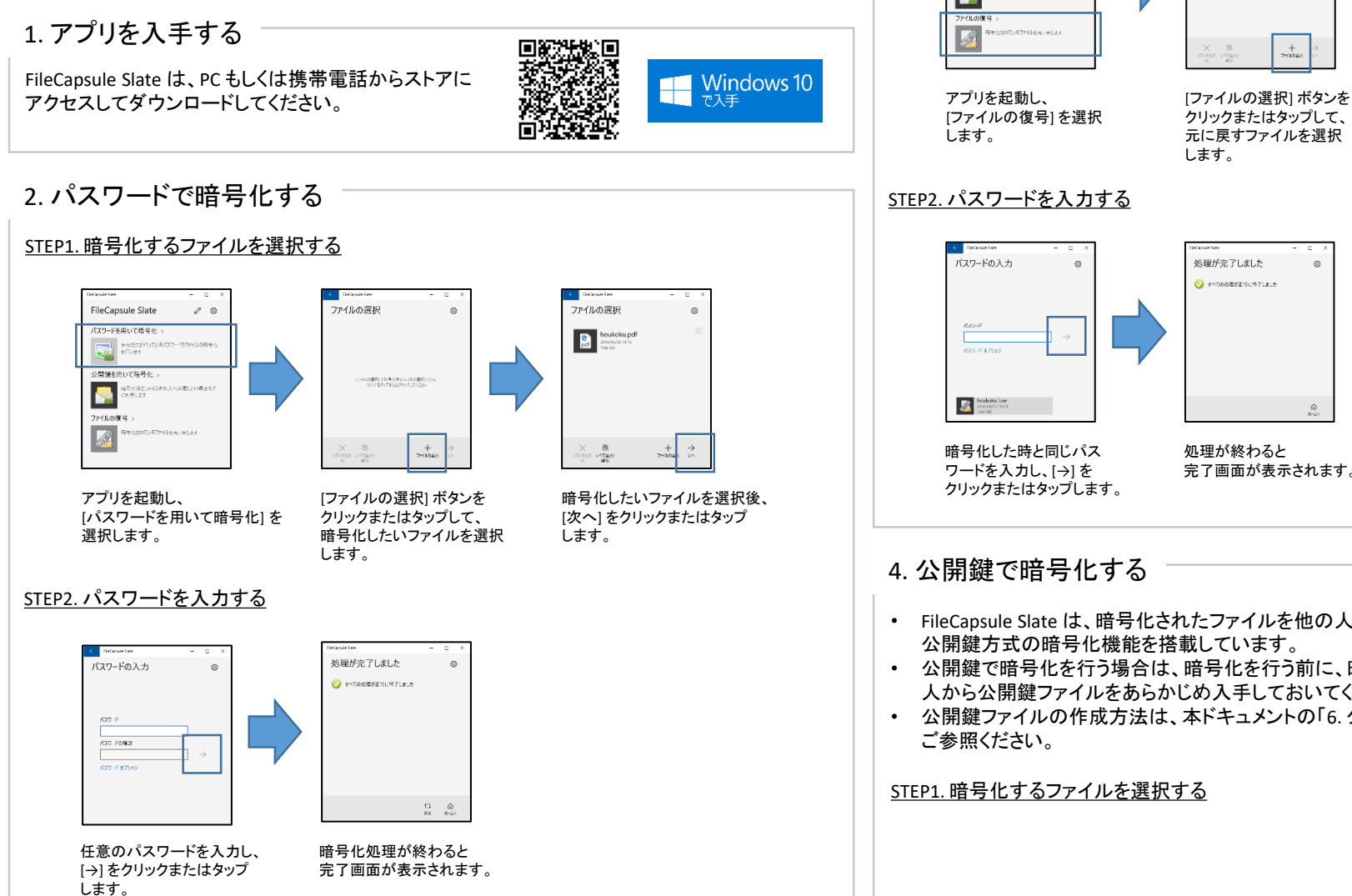

## 3. パスワードで暗号化されたファイルを元に戻す

## STEP1. 元に戻すファイルを選択する

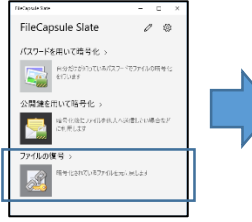

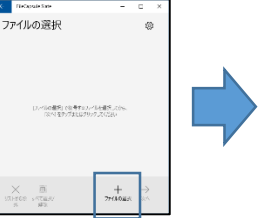

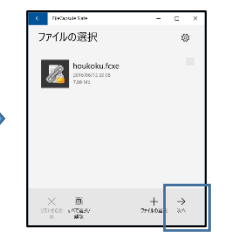

元に戻すファイルを選択後、 [次へ]をクリックまたはタップ します。

完了画面が表示されます。

- FileCapsule Slate は、暗号化されたファイルを他の人と安全にやり取りするために
- 公開鍵で暗号化を行う場合は、暗号化を行う前に、暗号化ファイルを受け取る予定の 人から公開鍵ファイルをあらかじめ入手しておいてください。
- 公開鍵ファイルの作成方法は、本ドキュメントの「6.公開鍵と秘密鍵を作成する」を

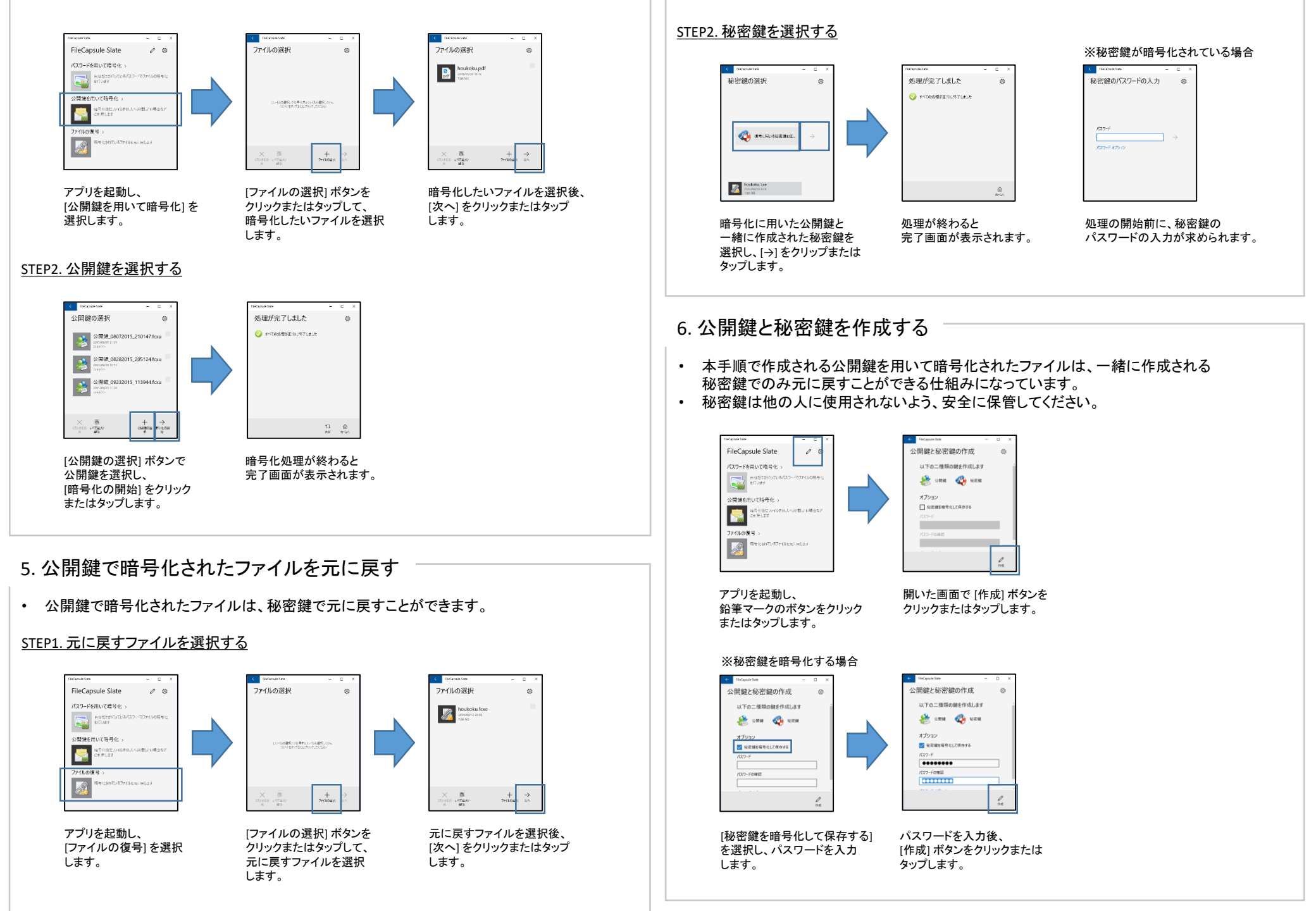

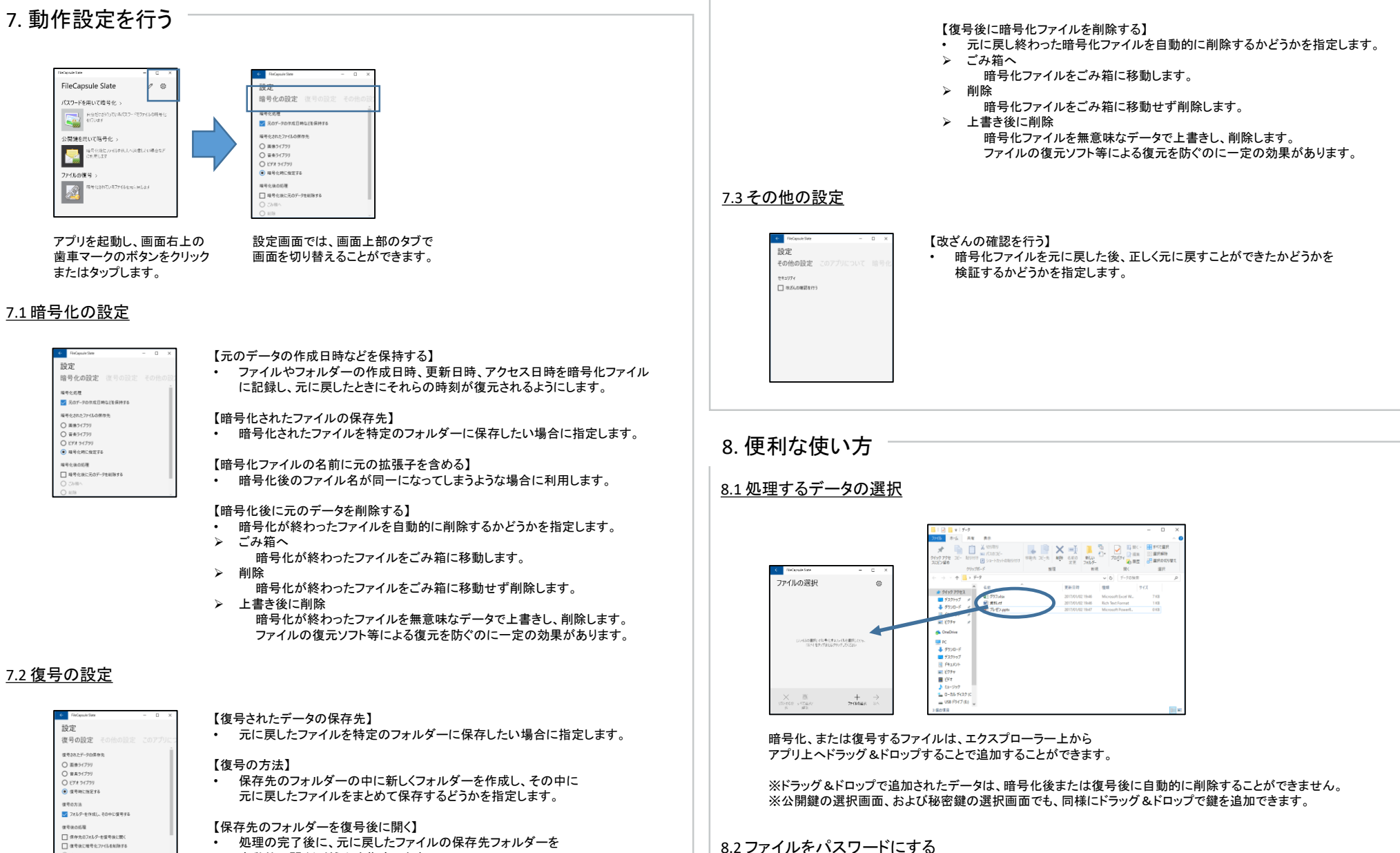

• 処理の完了後に、元に戻したファイルの保存先フォルダーを 自動的に開くかどうかを指定します。

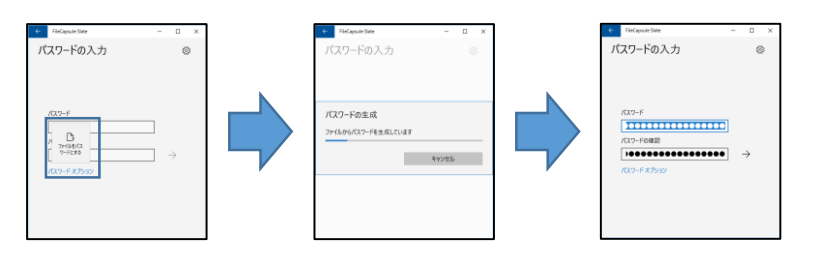

パスワードを入力する画面で、[パスワードオプション]の [ファイルをパスワードにする] を選択すると、 パスワードを入力する代わりに、任意のファイルをパスワードとして利用することができます。

※ファイルをパスワードにする機能は、ファイルの内容をパスワードとして利用しています。 ※ファイルの内容が上書きなどで変更された場合は、同じファイルであっても異なるパスワードが生成されます。 パスワードとして利用したファイルの取り扱いには十分ご注意ください。

| 9. 仕様             |       |
|-------------------|-------|
| <u>9.1 暗号化と復号</u> |       |
| 処理可能なデータの最大パス長    | 259 字 |

| 処理可能なテータの最大ハス長      | 259 子                    |
|---------------------|--------------------------|
| パスワードの最大長           | 64字                      |
| 一度の暗号化で指定できる公開鍵の最大数 | 65534 個                  |
| 一度の暗号化で暗号化可能な最大データ数 | 2048 個                   |
| 1ファイルあたりの処理可能最大サイズ  | 18446744073709551615 バイト |

## <u>9.2 暗号化ファイルの互換性</u>

| Windows デスクトップ版                  | FileCapsule Deluxe Portable Ver.2.00 以降 |
|----------------------------------|-----------------------------------------|
| Windows ストア版 (Windows 8 / 8.1 版) | Ver.1.00 以降                             |
| iOS 版                            | Ver.1.00 以降                             |
| Android 版                        | Ver.1.00 以降                             |

10. サポート サポートはメールでのみ行っています。下記のアドレスまでご連絡ください。 <u>resume\_next@infoseek.jp</u>